其它功能 施万庆 2006-11-17 发表

HP下Dynapath软件的安装和卸载 一 组网需求: 无 二 组网图: 无 三 配置步骤: 1.安装准备 1.确认存储路径 分配一个san资源给HP应用主机,运行命令ioscan -fnC disk,确认所有的存储都能看 到正确的路径,如果没有,则需要安装最新的HBA驱动。 2.安装DynaPath 卸载旧版本DynaPath 使用命令 #swlist DynaPath 确认是否安装有旧版本Dynapath,如果有,则进行卸载,卸载方法参见卸载Dynapath 软件一节。 利用CD或是FTP获取DynaPath安装软件包, 2.安装Dynapath软件 进入Dynapath软件包所在的目录 #su - root 对于HP 11i, 安装DynaPath需要进行reboot操作, 可以运行如下命令: #swinstall -x autoreboot=true -s `pwd`/dynapath.\*.depot DynaPath 对于HP 11iv2,不需要进行reboot,即能安装成功: #swinstall -s `pwd`/dynapath.\*.depot DynaPath 3.卸载DynaPath软件 1. 确认系统安装有DynaPath #swlist DynaPath 2. 卸载DynaPath 对于HP 11i, 安装DynaPath需要进行reboot操作, 可以运行如下命令: #swremove -x autoreboot=true DynaPath 对于HP 11iv2,不需要进行reboot: #swremove DynaPath 3. 确认卸载成功 #swlist DynaPath 注意: 所有命令中均需要注意大小写问题, DynaPath不能写成dynapath。 四 配置关键点: 略